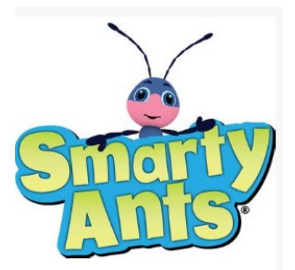

## Direcciones de inicio de sesión de los estudiantes:

Los estudiantes pueden iniciar sesión en CLEVER usando:

https://clever.com/in/clark

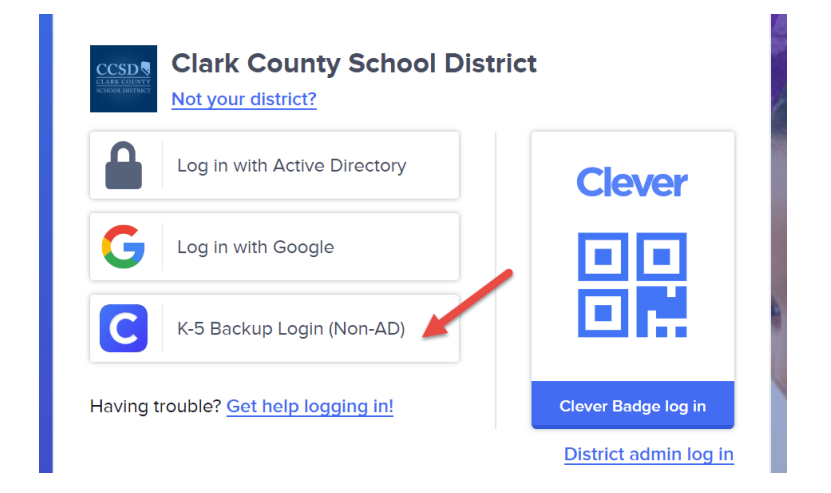

Una vez en este sitio, los estudiantes pueden seleccionar K-5 Backup Login y usar sus credenciales escolares para iniciar sesión. Este es típicamente su ID de escuela para el nombre de usuario y la contraseña. Una vez en CLEVER pueden elegir Smarty Ants icon

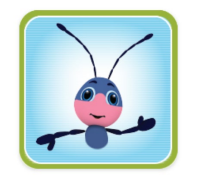

Si el icono aparece dos veces, asegúrese de que están seleccionando el que está bajo inicio de sesión único en aplicaciones o favoritos.

Si los estudiantes necesitan ayuda para iniciar sesión en CLEVER, puede comunicarse https://support.ccsd.net